## (İLK DEFA )

## E-OKUL BİLGİLERİYLE EBA ŞİFRESİ ALMA

| <ul> <li>Tarayıcımızdan "www.eba.gov.tr" adresine giriyoruz.</li> <li>eta EBA, Eğitim Bilişim Ağı, Ders, Hab × +</li> <li>← → C ③ Güvenli değil   www.eba.gov.tr</li> </ul>                                                                                                    | Sağ üst köşede bulunan "ÖĞRENCİ" bağlantısına tıklıyoruz.          GiRİŞ       ÖĞRETMEN       ÖĞRENCİ       VELI |
|----------------------------------------------------------------------------------------------------|----------------------------------------------------------------------------------------------------|
| Sąsąğıdaki ekranla İsterseniz Hesap Oluştur ve devam ediyoruz. Ogrenci Image: Parkan Balantısına tıklıyoruz ve devam ediyoruz. Ogrenci Image: Parkan Balantısına tıklıyoruz ve devam ediyoruz. Ogrenci Image: Parkan Balantısına tıklıyoruz ve devam ediyoruz. Ogrenci Image: Parkan Balantısına tıklıyoruz ve devam ediyoruz. Ogrenci Image: Parkan Balantısına tıklıyoruz ve devam ediyoruz. Ogrenci Image: Parkan Balantısına tıklıyoruz ve devam ediyoruz. Ogrenci Image: Parkan Balantısına tıklıyoruz ve devam ediyoruz. Image: Parkan Balantısına tıklıyoruz ve devam ediyoruz. Ogrenci Image: Parkan Balantısına tıklıyoruz ve devam ediyoruz. Image: Parkan Balantısına tıklıyoruz ve devam ediyoruz. Image: Parkan Balantısına tıklıyoruz ve devam ediyoruz. Ogrenci Image: Parkan Balantısına tıklıyoruz ve devam ediyoruz. Image: Parkan Balantısına tıklıyoruz ve devam ediyoruz. Image: Parkan Balantısına tıklıyoruz ve devam ediyoruz. Image: Parkan Balantısına tıklıyoruz ve devam ediyoruz. Image: Parkan Balantısına tıklıyoruz ve devam ediyoruz. Image: Parkan Balantısına tıklıyoruz ve devam ediyoruz. Image: Parkan Balantısına tıklıyoruz ve devam ediyoruz. Image: Parkan Balantısına tıklıyoruz ve devam ediyoruz. Image: Parkan Balantısına tıklıyoruz ve devam ediyoruz ve devam ediyoruz. Image: Parkan Balantısına tıklıyoruz ve devam ediyoruz ve devam ediyoruz v |                                                                                                    |
| Kimigininz varisa, yein kinink ise Seri No ya eski kinink ise Cirk No ya bakarak doludu uyot uz.                                                                                                    |                                                                                                    |

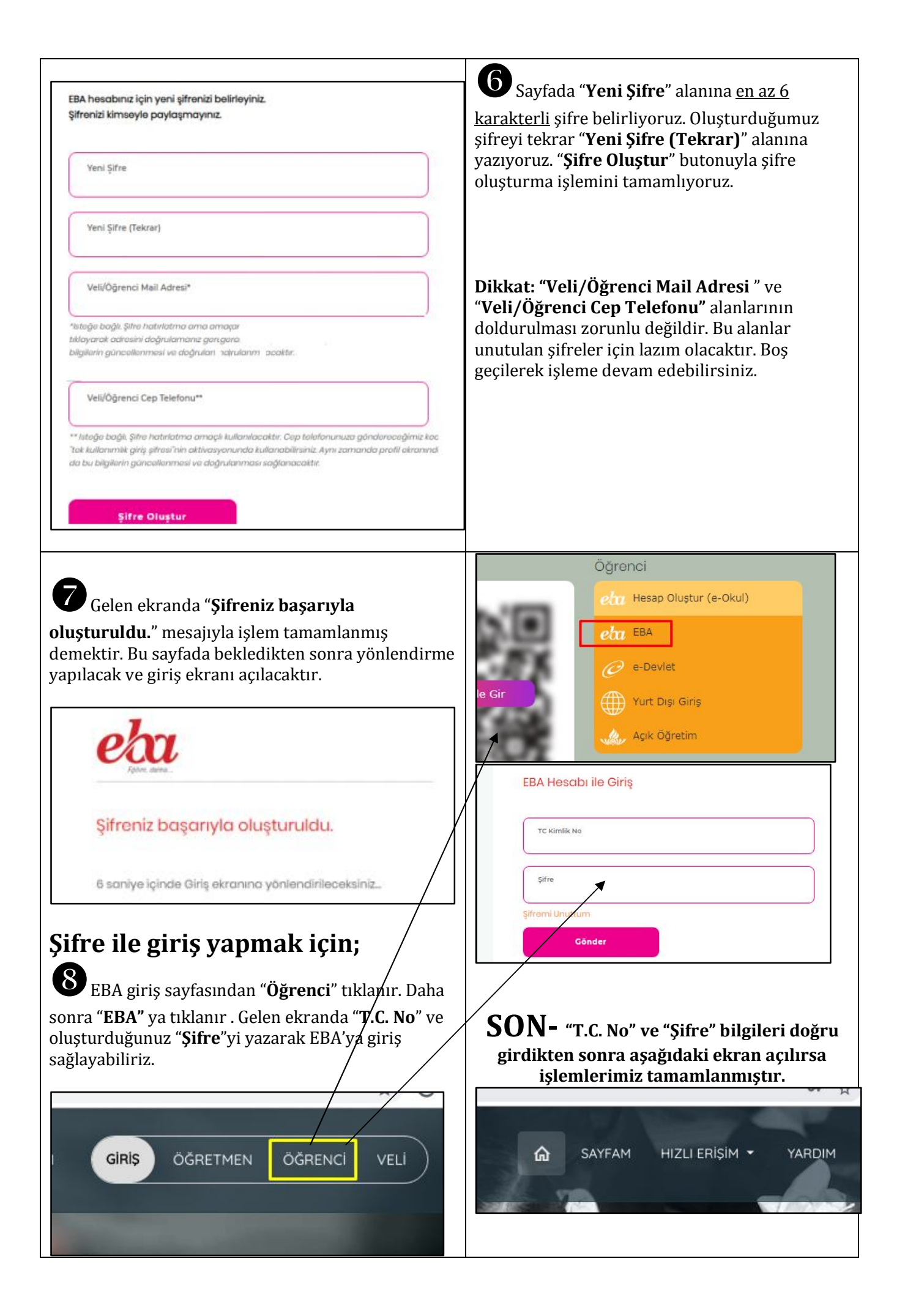